# РУКОВОДСТВО ПО ЭКСПЛУАТАЦИИ

# Система управления блокировкой дверей AirLock CAN-IT

ООО «Инженерные Технологии»

г. Челябинск

# 1. Модульно-адаптивная система блокировки дверей (Interlock) «AirLock CAN-IT»

Описание продукта: Система «AirLock CAN-IT» предназначена для управления блокировкой дверей в чистых помещениях, таких как фармацевтические, биотехнологические и лабораторные комплексы. Она предотвращает одновременное открытие двух и более дверей, что исключает риск контаминации и поддерживает необходимый уровень чистоты в помещении. Система поддерживает гибкую настройку, легко интегрируется в существующие SCADA и другие автоматизированные системы управления.

Соответствие ГОСТ Р 56640-2015: Система «AirLock CAN-IT» разработана в полном соответствии с требованиями ГОСТ Р 56640-2015, который устанавливает стандарты для проектирования и монтажа чистых помещений. Это включает в себя контроль доступа, индикацию состояния дверей и интеграцию с системами безопасности.

#### Состав системы:

Система «AirLock CAN-IT» состоит из трех основных компонентов:

• Узлы управления: Управляют электромеханическими замками дверей, считывают состояния замков, кнопок и внешних сигналов (разрешение или блокировка). Группируются в виртуальные группы. После настройки могут работать в группе автономно, без участия сервера.

• Контроллер: Считывает состояния и события узлов и обеспечивает связь со SCADA системой через Ethernet. Управляет настройкой узлов. Соединяется с узлами посредством CAN-шины.

• **OPC-сервер:** Обеспечивает доступ SCADA систем к данным сервера и узлов, поддерживая централизованный мониторинг и управление.

#### Функциональные возможности:

• Группировка приборов: Из верхней программы осуществляется настройка групп приборов, функционирующих взаимосвязано, с индивидуальным временем разблокировки.

• Запрос на проход: Управление доступом через кнопки «вход» и «выход», с возможностью запроса на проход.

• Управление временем разблокировки: Возможность настройки задержки перед разблокировкой дверей, определяемой пользователем.

• Индикация состояния: Световая и звуковая индикация на дверях, показывающая статус (блокировка, разблокировка, ошибка).

• Интеграция с системами безопасности: Поддержка внешних сигналов, таких как пожарная сигнализация, для автоматического разблокирования всех дверей.

• Контроль ошибок: Система контролирует ошибки, такие как незакрытые двери или открытие заблокированной двери, и информирует пользователя.

• Физические кнопки: Система оснащена физическими переключателями для экстренной разблокировки или блокировки дверей, с приоритетом функции разблокировки при одновременном нажатии кнопок блокировки и разблокировки.

• Автономная работа: Система продолжает функционировать даже при выходе из строя основного сервера, что обеспечивает высокую надежность и бесперебойность работы.

• Дополнительные возможности управления через SCADA: Поддержка централизованного мониторинга и управления электромеханическими замками через OPC-сервер.

• Связь: Интерфейс CAN для связи с узлами и сервером, Ethernet для интеграции с SCADA через OPC-UA.

# 2. Сервер управления «Контроллер Airlock-S»

Считывает состояния и события узлов и обеспечивает связь со SCADA системой через Ethernet. Управляет настройкой узлов. Соединяется с узлами посредством CANшины.

Конструктивно прибор предназначен для крепления на DIN-рейку.

Сделан на основе прибора **Гигротермон-САN**. Во время работы дисплей ничего не отображает.

| Наименование                                                     | Значение                     |
|------------------------------------------------------------------|------------------------------|
| Напряжение питания постоянное, В                                 | (1224) ±12,5%                |
| Ток, потребляемый изделием при напряжении 24 В, не более, мА     | 60                           |
| Интерфейс внешней связи                                          | Ethernet TCP/IP              |
| Тип интерфейса для связи с узлами управления                     | CAN                          |
| Максимальная длина линии связи с узлами управления Airlock-N, м. | 200                          |
| Степень защиты корпуса                                           | IP20                         |
| Габариты, мм                                                     | $90,2 \times 71 \times 57,5$ |
| Масса, г                                                         | 275                          |
| Диапазон эксплуатации по температуре/влажности, °С/%             | -40+60 / 095                 |
| Диапазон хранения по температуре/влажности, °С / %               | -40 +40 / 0 80               |
| Диапазон хранения и эксплуатации по атмосферному давлению, кПа   | 84,0 106,7                   |

Таблица 1 – Технические характеристики контроллера Airlock-S.

# 3. Внешние подключения прибора-сервера

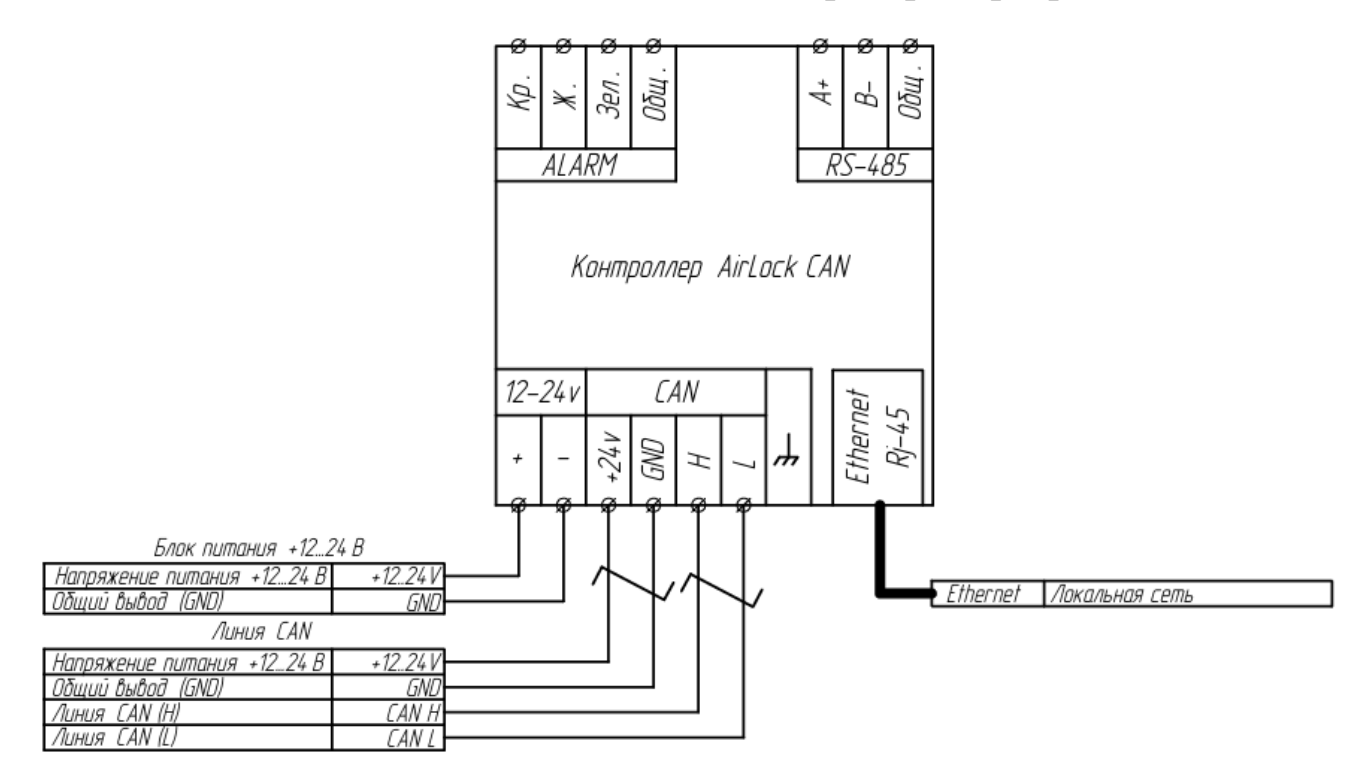

| Таблица 2 – Обозначение | разъемов  | конт | роллег | a Airlock-S |
|-------------------------|-----------|------|--------|-------------|
|                         | passenies | nom  |        |             |

| №                                                | Обозначение |                 | Назначение                             |  |  |
|--------------------------------------------------|-------------|-----------------|----------------------------------------|--|--|
| 1                                                | +1224       | Питание сервера | Питание сервера                        |  |  |
| 2                                                | GND         |                 | Питание общ.                           |  |  |
| 2                                                | +12.24      | Линия<br>CAN    | Питание по линии CAN, равно напряжению |  |  |
| 3                                                | +1224       |                 | питания сервера                        |  |  |
| 4                                                | GND         |                 | Линия CAN, общий                       |  |  |
| 5                                                | Н           |                 | (CAN_H)                                |  |  |
| 6                                                | L           |                 | (CAN_L)                                |  |  |
| 7                                                | Ethernet    |                 | Подключение к ПК или локальной сети    |  |  |
| *Разъемы Alarm и RS485 прибором не используются. |             |                 |                                        |  |  |

# 4. Узел управления «AirLock CAN-IT»

Описание продукта: Узел управления является ключевым компонентом системы «AirLock CAN-IT», предназначенным для управления электромеханическими замками дверей, мониторинга их состояния и обработки внешних сигналов в рамках чистых помещений. Узел управления отвечает за выполнение команд блокировки и разблокировки дверей, считывание состояния дверей и замков, а также за управление световой и звуковой индикацией.

Конструктивно прибор предназначен для крепления на DIN-рейку.

#### Функциональные возможности узла управления:

• Управление замками: Узел управления осуществляет контроль за состоянием электромеханических замков, включая их блокировку и разблокировку.

• Считывание состояния: Узел мониторит текущее состояние дверей (открыта/закрыта) и замков (заблокирован/разблокирован).

• Индикация состояния: Узел управления отвечает за работу световой и звуковой индикации на дверях, информируя о текущем статусе.

• Связь: Узел принимает сообщения от других узлов в группе о событиях открытия-закрытия дверей и сам передаёт такие события по мере их появления.

• Контроль внешних сигналов: Узел обрабатывает внешние сигналы, такие как команда разблокировки при пожарной тревоге, обеспечивая безопасность и соответствие стандартам.

• Физические кнопки: Узел управления поддерживает физические кнопки для экстренной разблокировки и блокировки дверей, с приоритетом функции разблокировки.

• Функционирование: Совместная работа узлов не требует постоянного присутствия сервера.

#### Входы:

1. Пожарная сигнализация (разблокировка): Активация внешней пожарной сигнализации приводит к разблокировке всех дверей системы.

2. Блокировка двери: Управление блокировкой двери на уровне узла.

3. Состояние двери: Мониторинг текущего состояния двери (открыта/закрыта).

4. Состояние замка: Контроль состояния замка двери

(заблокирован/разблокирован).

5. Кнопка входа: Управление доступом через кнопку «вход».

6. Кнопка выхода: Управление доступом через кнопку «выход».

#### Выходы:

1. Питание замка: Подача питания на электромеханический замок двери.

2. Цепь управления замком: Управление открытием и закрытием замка.

3. Входная кнопка - лампа зеленая: Индикация разрешения доступа на входе.

4. Входная кнопка - лампа красная: Индикация запрета доступа на входе.

5. Выходная кнопка - лампа зеленая: Индикация разрешения доступа на выходе.

6. Выходная кнопка - лампа красная: Индикация запрета доступа на выходе.

7. Авария (лампа/контакт): Срабатывает при ошибках, например, если дверь остается открытой в течение установленного времени.

| Наименование                                                      | Значение                     |
|-------------------------------------------------------------------|------------------------------|
| Напряжение питания                                                | (1224) ±12,5%                |
| Ток потребления (без учета электрозамка), мА                      | 60 мА                        |
| Количество подключаемых кнопок разблокировки                      | 2 (HO (NO))                  |
| Коммутируемый ток цепи замка, А, не более 0,5                     | 0,5                          |
| Входы датчиков контроля двери                                     | 2 (геркон, датчик холла)     |
| Интерфейс CAN для связи с узлами и контроллером системы           | CAN                          |
| Степень защиты корпуса                                            | IP20                         |
| Габаритные размеры (без учета внешних антенн), мм                 | $90,2 \times 71 \times 57,5$ |
| Масса, г, не более                                                | 260                          |
| Диапазон эксплуатации по температуре/влажности, °С / %            | -40 +60 / 0 95               |
| Диапазон хранения по температуре/влажности, °С / %                | -40 +40 / 0 80               |
| Диапазон хранения и эксплуатации по атмосферному<br>давлению, кПа | 84,0 106,7                   |

Таблица 3– Технические характеристики узла управления Airlock-N.

## 5. Подключение узла управления Airlock-N

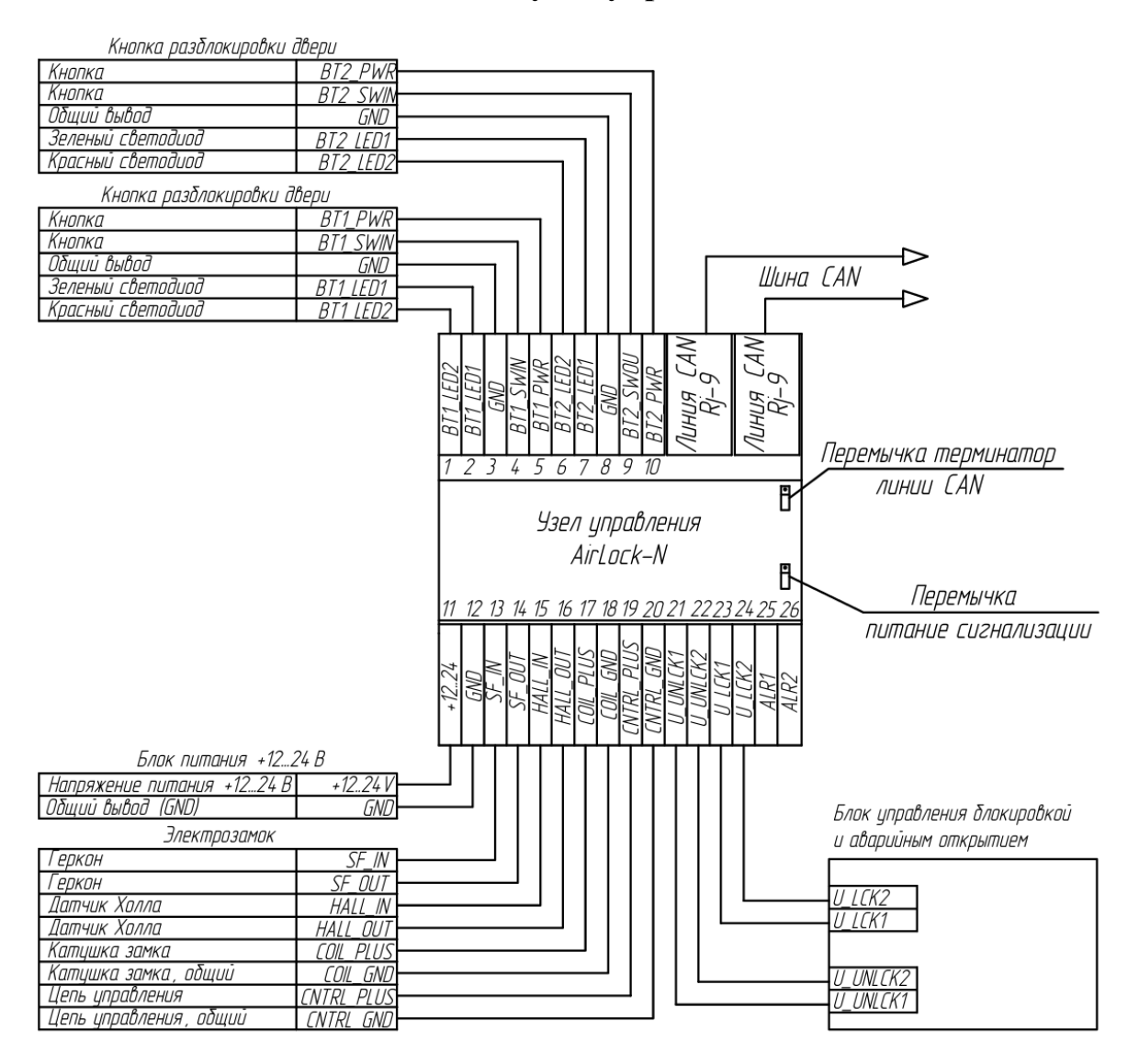

#### Таблица 4 – Назначение контактов узла управления Airlock-N.

| N⁰  | Обозначение | Назначение |              | N⁰ | Обозначение | Наз                        | начение                      |
|-----|-------------|------------|--------------|----|-------------|----------------------------|------------------------------|
| 1   | BT1_LED2    | [          | LED Закрыто  | 13 | SF_IN       | ω                          | Геркон                       |
| 2   | BT1_LED1    | Кн         | LED Открыто  | 14 | SF_OUT      | ле                         | Геркон                       |
| 3   | GND         | ЯПС        | Общий        | 15 | HALL_IN     | ктр                        | Датчик холла                 |
| 4   | BT1_SWIN    | ca 1       | Кнопка       | 16 | HALL_OUT    | OM<br>3an                  | Датчик холла                 |
| 5   | BT1_PWR     | -          | Пит. 10-30В  | 17 | COIL_PLUS   | агн<br>10к                 | Катушка замка                |
| 6   | BT2_LED2    | ]          | LED Закрыто  | 18 | COIL_GND    | ИИТ                        | Катушка замка                |
| 7   | BT2_LED1    | Кн         | LED Открыто  | 19 | CNTRL_PLUS  | ны                         | Цепь управления <sup>1</sup> |
| 8   | GND         | HIC        | Общий        | 20 | CNTRL_GND   | И                          | Цепь управления <sup>1</sup> |
| 9   | BT2_SWOU    | (a 2       | Кнопка       | 21 | U_UNLCK1    | Режим                      | Вход 24B <sup>2</sup>        |
| 10  | BT2_PWR     |            | Пит. 10-30В  | 22 | U_UNLCK2    | Блокировка                 | Общий                        |
| 11  | +1224       |            | Питание узла | 23 | U_LCK1      | Режим                      | Вход 24B <sup>3</sup>        |
| 12  | GND         |            | Питание общ. | 24 | U_LCK2      | Аварийная<br>разблокировка | Общий                        |
|     |             |            |              | 25 | ALR1        | Сигиолирония               | Выход сигн. <sup>4</sup>     |
|     |             |            |              | 26 | ALR2        | Сигнализация               | Вход сигн. <sup>4</sup>      |
| При | Примечания: |            |              |    |             |                            |                              |

1 – При подаче напряжения на цепь управления замок отключается;

2 – Наличие напряжения блокирует замок;

3 - Отсутствие напряжения отключает замок;

4 – При снятой перемычке «питание сигнализации» работает как сухой контакт. Если перемычка установлена, то питание сигнализации берется с узла, а вход сигнализации не используется;

Подключение внешней сигнализации

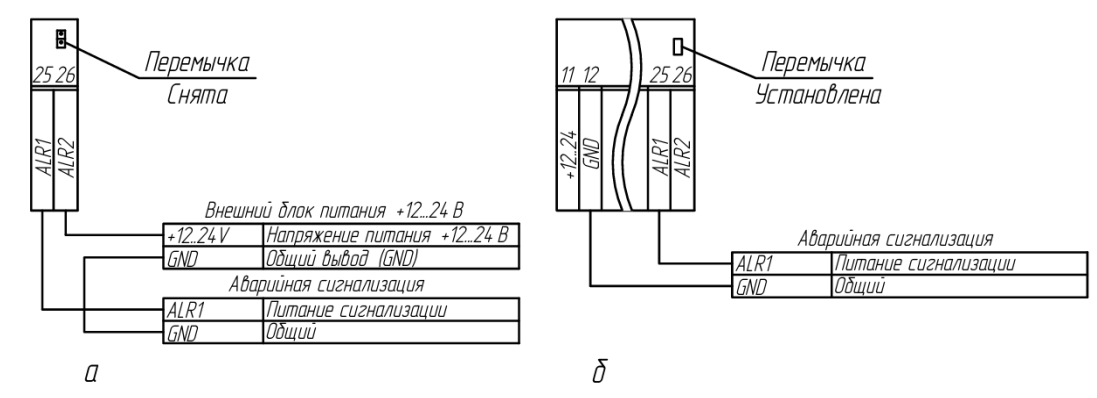

 а) – перемычка снята, выход как «сухой контакт». б) – перемычка установлена, питание сигнализации берется с узла.

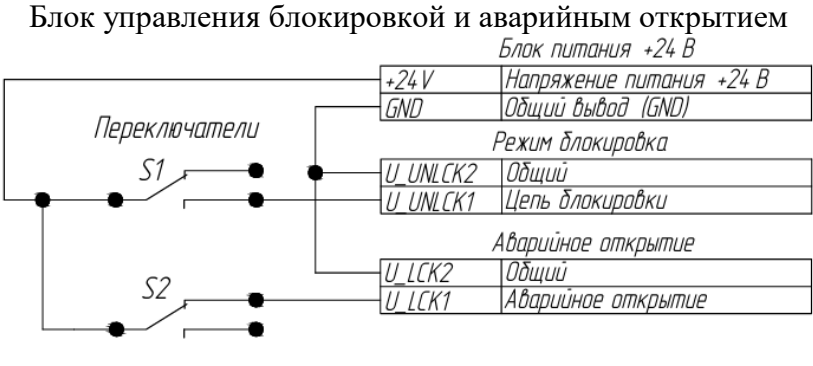

S1, S2 – Переключатели

Разъемы RJ-9 Предназначены для подключения к контроллеру и другим узлам по линии CAN. Разъемы равнозначные.

Узел в линию (линия CAN) подключается только по принципу общей шины.

На последний в линии узел устанавливается перемычка терминатор на штыревой разъем (разъем находится внутри узла, для доступа к перемычке можно снять верхнюю крышку).

Обозначение контактов для разъемов «4Р4С» (RJ9), применяемых для линии CAN указано на рисунке.

| 1 "Витая пара"<br>4 Добозначение контактов разъема 4Р4С (RJ9) |                |                    |       |                |
|---------------------------------------------------------------|----------------|--------------------|-------|----------------|
| Номер контакта                                                | 1              | 2                  | 3     | 4              |
| Назначение контакта                                           | CAN_L          | CAN_H              | GND   | 12-24B         |
| Рекомендуемый цвет<br>Линия CAN                               | Оран-<br>жевый | Бело-<br>оранжевый | Синий | Бело-<br>синий |

Рисунок – Обозначение контактов для разъемов «4Р4С» (RJ9)

# 6. Настройка IP-адреса контроллера Airlock-N для подключения к программе

Перед настройкой прибор необходимо подключить к ПК по проводному каналу Ethernet.

Для поиска устройства в локальной сети необходимо воспользоваться программой NetModuleConfigure (https://gigrotermon.ru/download/po/NetModuleConfigure.zip).

В открывшемся окне программы необходимо нажать кнопку «Search»

В списке появятся IP-адреса найденных в сети приборов.

Одинарным кликом выбрать в списке прибор с именем Airlock.

| Basic        |                     |     |
|--------------|---------------------|-----|
| Name:        | Airlock             | (?) |
| DHCP:        | □ 0n                | (?) |
| IP:          | 192 . 168 . 1 . 192 | (?) |
| Mask:        | 255 . 255 . 255 . 0 | (?) |
| Gate¥ay:     | 192 . 168 . 1 . 1   | (?) |
| Serial Nego: | 🗆 On                | (?) |

На панели «**Basic**» в поля «**IP**», «**Mask**» и «**Gateway**» ввести требуемые параметры (на рисунке приведены для примера)

На панели «Port 1» должны быть установлены настройки, показанные на рисунке

| Mode:       | TCP SERVER 💌      | (?) |
|-------------|-------------------|-----|
| Local Port: | 🗆 Random 3000     | (?) |
| Conn Type:  | IP 💌              | (?) |
| Dest IP:    | 192 .168 . 1 .203 | (?) |
| Dest Port:  | 7586              | (?) |
| Baud:       | 9600 👻            | (?) |
| Data Bit:   | 8 🗸               | (?) |
| Stop Bit:   | 1 -               | (?) |
| Parity:     | None 🔻            | (?) |
| Conn Lost:  | 🔽 Close Conn      | (?) |
| Pack Len:   | 512 (<=512)       | (?) |
| Pack TimeOu | t: 0 (10ms)       | (?) |
| Reconnect:  | Clear Buff        | (?) |

По нажатию кнопки «Set ALL» все новые настройки запишутся в прибор. Сетевой модуль прибора автоматически перезагрузится и станет доступен по новому IP-адресу.

# 7. Запуск ОРС-сервера. ОС Linux

Открыть папку с файлом орс\_server (предоставляется по запросу) Открыть терминал и ввести:

./opc\_server --ip < server\_1\_ip, sever\_2\_ip, .. >

где server\_#\_ip – ip адрес прибора-сервера (может быть несколько).

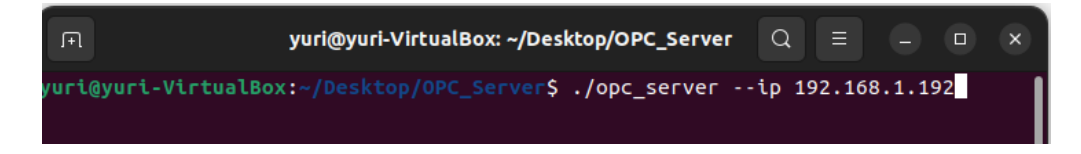

Дальнейшая настройка узла производится через OPC-UA Client или SCADA-систему.

### 8. Настройка узла на примере OPC-UA Client. Подключение.

В поле «соединения» указывается IP-адрес компьютера, с которого был запущен OPC-сервер (если OPC-сервер и OPC-UA client запущены с одного компьютера, оставить значение localhost). Порт для подключения OPC GUI к OPC-сервер на 4855. Подключение происходит по нажатию на кнопку «Connect», справа от поля соединения.

| *                        | FreeOpcUa Client |                 |         | ~ ^ X      |
|--------------------------|------------------|-----------------|---------|------------|
| Actions Settings         |                  |                 |         |            |
| opc.tcp://localhost:4855 | ~                | Connect options | Connect | Disconnect |

При успешном соединении с ОРС-сервером в прямоугольной области под полем соединения появится структура адресного пространства.

| pc.tcp://192.108.1./1:485 |            |        |
|---------------------------|------------|--------|
|                           |            |        |
| DisplayName               | BrowseName | Nodeld |
| 🕶 📕 Root                  | 0:Root     | i=84   |
| Objects                   | 0:Objects  | i=85   |
| Types                     | 0:Types    | i=86   |
|                           |            |        |

В выпадающем списке «**Objects**» отображаются физические сервера (контроллеры Airlock-S), подписанные как *Server[mac address]*.

## 8.1. Настройка узла на примере OPC-UA Client. Параметры управления сервером. Server[mac address]

Внутри выпадающего списка Server[mac address] находятся группы узлов принадлежащие данному серверу (NodeGroup[group\_number] или UnknownNodeGroup) и параметры управления сервером:

| DisplayName               | BrowseName    | Nodeld                                              |
|---------------------------|---------------|-----------------------------------------------------|
| 💌 🔳 Root                  | 0:Root        | i=84                                                |
| 👻 🔳 Objects               | 0:Objects     | i=85                                                |
| 🕨 🔴 Server                | 0:Server      | i=2253                                              |
| Server[B0:B2:1C:91:6F:94] | 0:Server[B0:  | ns=2;i=0                                            |
| FindServer                | 0:FindServer  | ns=2;s=FindServer[B0:B2:1C:91:6F:94]                |
| GetNodeList               | 0:GetNodeList | ns=2;s=GetNodeListServer[B0:B2:1C:91:6F:94]         |
| NodeGroup[1]              | 0:NodeGroup   | ns=2;i=1                                            |
| SetDoorLockTime           | 0:SetDoorLoc  | ns=2;s=SetDoorLockTimeServer[B0:B2:1C:91:6F:94]     |
| SetErrorTimeoutTime       | 0:SetErrorTi  | ns=2;s=SetErrorTimeoutTimeServer[B0:B2:1C:91:6F:94] |
| SetFreePassTime           | 0:SetFreePas  | ns=2;s=SetFreePassTimeServer[B0:B2:1C:91:6F:94]     |
| 🕨 🔳 Types                 | 0:Types       | i=86                                                |
| Views                     | 0:Views       | i=87                                                |

– *FindServer* – найти сервер (на указанном контроллере Airlock-S по очереди зажгутся и погаснут 3 светодиода);

- GetNodeList – получить(обновить) список узлов;

– SetDoorLockTime – назначить таймаут блокировки двери для всех узлов текущего сервера;

- SetErrorTimeoutTime – назначить таймаут до начала аварии для всех узлов текущего сервера;

– *SetFreePassTime* – назначить таймаут свободного прохода для всех узлов текущего сервера.

– *NodeGroup[group\_number]* – группа известных узлов. Содержит узлы, которые уже были настроены и получили уникальные параметры. Параметр **group\_number** — отображает порядковый номер группы.

– UnknownNodeGroup – неизвестные узлы, которые не определены ни в какую группу. В пределах одного сервера может быть только одна UnknownNodeGroup — если все узлы уже определены в группы, то параметр не отображается.

Неизвестный узел представляет собой узел с нулевой группой и нулевым id. Неизвестные узлы не реагируют на события других узлов того же сервера. Что бы сделать узел известным нужно изменить ему номер группы и id.

# 8.2. Настройка узла на примере OPC-UA Client. Параметры управления группой узлов. NodeGroup[group\_number]

В выпадающем списке NodeGroup[group\_number] представлены узлы,

обозначенные как Node[group\_number:node] (где group\_number — номер группы, node

— номер узла в группе) и параметры управления этой группой.

| * |   | Root                      | 0:Root i=84                                                      |
|---|---|---------------------------|------------------------------------------------------------------|
|   | * | Objects                   | 0:Objects i=85                                                   |
|   |   | 🕨 🛑 Server                | 0:Server i=2253                                                  |
|   |   | Server[B0:B2:1C:91:6F:94] | 0:Server[B0: ns=2;i=0                                            |
|   |   | FindServer                | 0:FindServer ns=2;s=FindServer[B0:B2:1C:91:6F:94]                |
|   |   | 🕨 🚍 GetNodeList           | 0:GetNodeList ns=2;s=GetNodeListServer[B0:B2:1C:91:6F:94]        |
|   |   | NodeGroup[1]              | 0:NodeGroup ns=2;i=1                                             |
|   |   | Node[1:1]                 | 0:Node[1:1] ns=2;i=2                                             |
|   |   | Node[1:4]                 | 0:Node[1:4] ns=2;i=4                                             |
|   |   | OpenNodeGroup             | 0:OpenNode ns=2;s=OpenNodeGroup[1]                               |
|   |   | SetDoorLockTime           | 0:SetDoorLoc ns=2;s=SetDoorLockTimeNodeGroup[1]                  |
|   |   | 🕨 🚍 SetErrorTimeoutTime   | 0:SetErrorTi ns=2;s=SetErrorTimeoutTimeNodeGroup[1]              |
|   |   | SetFreePassTime           | 0:SetFreePas ns=2;s=SetFreePassTimeNodeGroup[1]                  |
|   |   | SetDoorLockTime           | 0:SetDoorLoc ns=2;s=SetDoorLockTimeServer[B0:B2:1C:91:6F:94]     |
|   |   | SetErrorTimeoutTime       | 0:SetErrorTi ns=2;s=SetErrorTimeoutTimeServer[B0:B2:1C:91:6F:94] |
|   |   | SetFreePassTime           | 0:SetFreePas ns=2;s=SetFreePassTimeServer[B0:B2:1C:91:6F:94]     |
|   | ٠ | Types                     | 0:Types i=86                                                     |
|   | ۲ | Views                     | 0:Views i=87                                                     |

- *OpenNodeGroup* – открыть группу узлов;

- SetDoorLockTime - назначить таймаут блокировки двери только для узлов в текущей группе;

- SetErrorTimeoutTime - назначить таймаут до начала аварии только для узлов в текущей группе;

– SetFreePassTime – назначить таймаут свободного прохода только для узлов в текущей группе.

# 8.3. Настройка узла на примере OPC-UA Client. Параметры управления узлом. Node[group\_number:node]

Внутри выпадающего списка *Node[group\_number:node]* находятся параметры

управления узлом.

| Node[1:1]         | 0:Node[1:1]  | ns=2;i=2                       |
|-------------------|--------------|--------------------------------|
| FindNode          | 0:FindNode   | ns=2;s=FindNode[1:1]           |
| IgnoreEventsNodes | 0:IgnoreEven | ns=2;s=IgnoreNodesForNode[1:1] |
| NodeState         | 0:NodeState  | ns=2;s=StateNode[1:1]          |
| SetGroup          | 0:SetGroup   | ns=2;s=SetGroupNode[1:1]       |
| SetNode           | 0:SetNode    | ns=2;s=SetNodeNode[1:1]        |
|                   |              |                                |

```
- FindNode - найти узел (узел начнет одновременно мигать светодиодами
```

(красным и зеленым, если светодиод двухцветный, то цвет будет желтым) на кнопках двери);

- IgnoreEventsNodes - игнорировать события других узлов текущей группы;

- *NodeState* - состояние узла;

- *SetGroup* - назначить номер группы;

- SetNode - назначить номер узла.

Внутри выпадающего списка SystemParamState отображается состоянием двери.

| * 1 | SystemParamState    | 0:SystemPar  | ns=2;i=3                            |
|-----|---------------------|--------------|-------------------------------------|
|     | E DoorState         | 0:DoorState  | ns=2;s=DoorStateNode[1:1]           |
|     | ErrorSourceState    | 0:ErrorSourc | ns=2;s=ErrorSourceStateNode[1:1]    |
|     | FreePassSourceState | 0:FreePassSo | ns=2;s=FreePassSourceStateNode[1:1] |
|     | LockState           | 0:LockState  | ns=2;s=LockStateNode[1:1]           |

- *DoorState* - состояние двери (1 - открыта, 0 - закрыта);

- *ErrorSourceState* - состояние аварии (1 - активно, 0 - неактивно);

- *FreePassSouceState* - состояние свободного прохода (1 - активно, 0 - неактивно);

- LockState - состояние замка (1 - заблокирован, 0 - разблокирован).

### 8.4. Настройка узла на примере OPC-UA Client. Изменение параметров управления.

Для изменения параметра необходимо выбрать соответствующий элемент в структуре адресного пространства ОРС-сервера, затем в правой части окна найти атрибут Value, ввести его значение и подтвердить его нажатием клавиши Enter.

| Attribute 🔺               | Value            | DataType          |
|---------------------------|------------------|-------------------|
| AccessLevel               | CurrentRead      | Byte              |
| BrowseName                | 0:SetGroup       | QualifiedName     |
| DataType                  | Int64            | Nodeld            |
| DisplayName               | LocalizedText(Lo | LocalizedText     |
| Historizing               | False            | Boolean           |
| NodeClass                 | 2                | Int32             |
| Nodeld                    | ns=2;s=SetGrou   | Nodeld            |
| UserAccessLe              | CurrentRead,     | Byte              |
| <ul> <li>Value</li> </ul> |                  | Int64             |
| Value                     | 1                | VariantType.Int64 |
| Server                    | None             | DateTime          |
| Source                    | 2024-11-05T11:   | DateTime          |
| ValueRank                 | -1               | Int32             |

Для отображения изменений рекомендуется разорвать соединение с OPC-сервером и подключиться повторно, последовательно нажав кнопки Disconnect и Connect, расположенные справа от поля соединения.

При изменении параметров FindServer и FindNode с значения false на true переподключение к OPC-серверу не требуется — соответствующий параметр автоматически возвращается в исходное состояние (false) после выполнения действия. Все параметры таймаутов указываются в секундах.

Чтобы определить узел в конкретную группу, необходимо изменить его параметр **SetGroup**, указав требуемый номер группы. Если указанная группа отсутствует, она будет создана автоматически.

Рекомендуется также сразу присвоить узлу уникальный идентификатор внутри группы с помощью параметра **SetNode**.